# Regisztráljon felhasználói fiókot és jelentkezzen be

Regisztráljon mobiltelefonszámával, írja be az ellenőrző kódot, majd kattintson a "Tovább" gombra a regisztrációhoz.

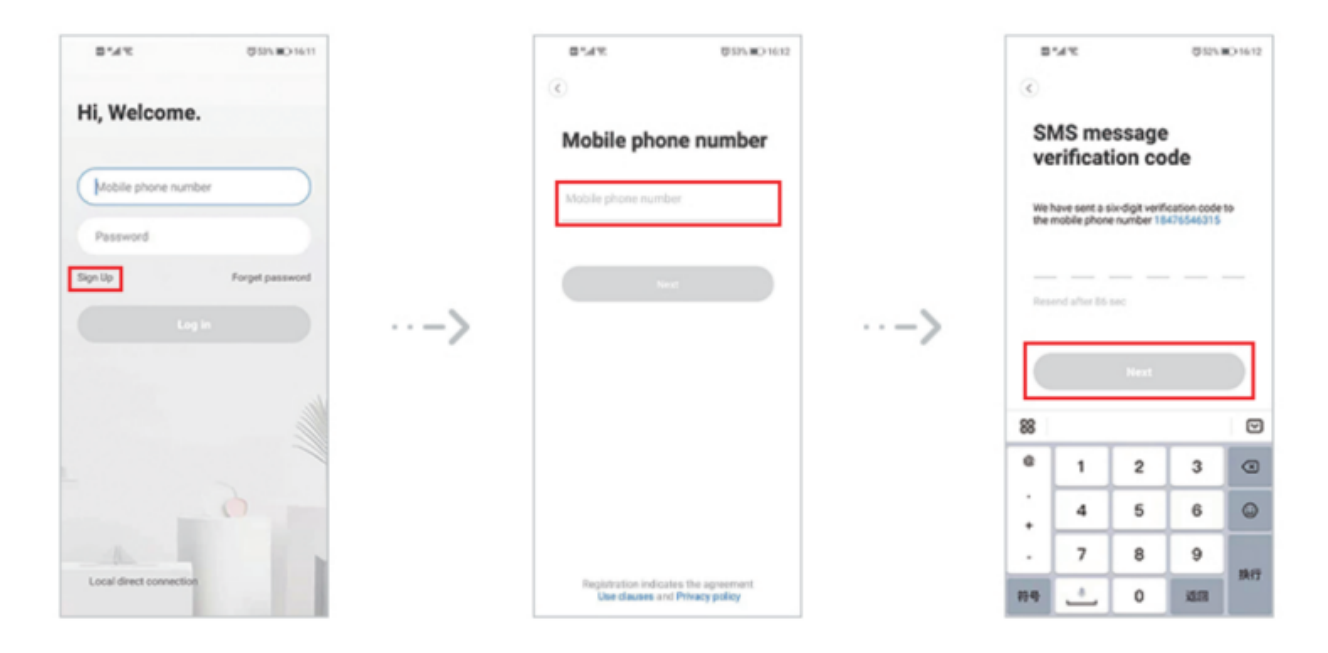

#### Az eszköz hozzáadásához szkennelje be a kódot

Az eszköz bekapcsolása után az alábbi jelzés hallható a kamerától: "Welcome to use the smart camera, please use the device to scan the code or AP hotspot to add the device", ekkor megkezdheti a konfigurácxiót, ha nem haljja, kérem nyomja meg a Reset gombot kb 5 másodpercig (míg újra nem indul).

- 1. Kattintson a jobb felső sarokban, vagy a képernyő közepén a + jelre,
- 2. Nyomjon az "Intelligent camera" gombra,
- 3. Nyomjon a "Scan code to add" (kód beolvasás a hozzáadáshoz) gombra,

| Braft BDH BDH 46<br>Histe SE    |      | B*dR4 Dist Winces    |   | B1474 BankDies<br>Choose networking mode                                                                     |
|---------------------------------|------|----------------------|---|----------------------------------------------------------------------------------------------------|
| a the fame                      |      | 🚫 beeligest camera > |   | Scan code to add<br>Par with third paraming CP code on the<br>mobile phone                                   |
| 1                               |      | PIR Eatiny Camera    |   | AP Addition of AP holopot<br>Connect the description address induced in<br>to particled                      |
|                                 | ··-> |                      | > | Addition by connecting to<br>network cable<br>of a capitation for the dense with the<br>network cable socket |
| The starter guide video         |      |                      |   |                                                                                                    |
| +                               |      |                      |   |                                                                                                    |
| Add devices to start smart life |      |                      |   |                                                                                                    |
| BE Contract Contractor          |      |                      |   |                                                                                                    |

4. Kattintson a "if you have completed the above steps, please click to connect to the network" (Ha elvégezte a fenti lépéseket, kattintson a hálózathoz való csatlakozáshoz) lehetőségre,

5. Kattintson a "Connect to the network" (Csatlakozás a hálózathoz) gombra, adja meg a Wi-Fi nevét és a jelszót amire a kamera csatlakozzon, majd kattintson a "Next" (Tovább) gombra,

| Add the device The B                                                                                                    |      | B*4*C (Series Ko 1656)<br>Add the device<br>Connect to Wi-Fi<br>The drease and argunt 10 antwork the more |
|----------------------------------------------------------------------------------------------------|------|----------------------------------------------------------------------------------------------------|
| Please wait patiently after booting     Oral the device indexion flashes or a beep to<br>head;     Oral had been device indexion flashes or a beep to<br>head;     Oral had been device indexion flashes or a beep to<br>head;     Oral had been device indexion flashes or a beep to<br>head;     Oral had been device indexion flashes or a beep to<br>head;     Oral had been device indexion flashes or a beep to<br>head;     Oral had been device indexion flashes or a beep to<br>head;     Oral had been device indexion flashes or a beep to<br>head;     Oral had been device indexion flashes or a beep to<br>head;     Oral had been device indexion flashes or a beep to<br>head;     Oral had been device indexion flashes or a beep to<br>head;     Oral had been device indexion flashes or a beep to<br>head;     Oral had been device indexion flashes or<br>head;     Oral had been device indexion flashes or<br>head;     Oral had been | ··-> | ✓ 2.40 × 50<br>200 Belah the tetreof<br>Tryot 18 A parameter<br>∩ Remember the paravoid                   |
| Dic Balance San David.                                                                                                    |      | Next                                                                                                    |

6. Igazítsa a QR-kódot a kamera elé. A mobiltelefon és a kamera lencséje közötti távolság 10-20 cm. Miután meghallotta a "QR code scan successfully" (QR kód beolvasása sikeres) hangjelzést, kattintson a "When you hear a beep or a green light" (Ha sípoló hangot vagy zöld fényt hall) elemre.

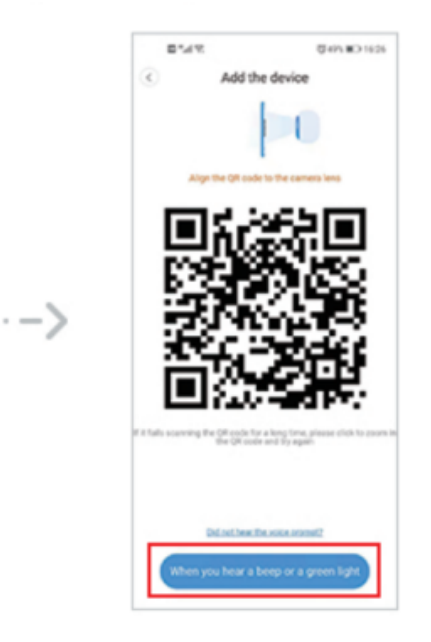

7. Várja meg, amíg az eszköz csatlakozik, és megjelenik a "Configuration is successful, welcome to use" (Konfiguráció sikeres volt, üdvözöljük a használatban) üzenet.

8. Kattintson a "Start Experience" gombra a használat elkezdéséhez.

| Add the device 2%**                                                                                                    |      | Star Carried Adfaired Star and Star and |
|----------------------------------------------------------------------------------------------------|------|----------------------------------------------------------------------------------------------------|
| <u>e</u> <u>iii</u>                                                                                                    |      | <u>o</u> o <u> </u>                                                                                                    |
| Device is under connecting 1%. The outer and mobile phone shall be as close to the device as possible The connection will take about 1-2 minutes. Wat a moment | ··-> | Addition success!<br>Input the device name<br>Shop Bedroom UAring room<br>Entimence Meeting room Office<br>Start for experience                                                                                                    |

## Hozzáadás AP hotspottal

Az eszköz bekapcsolása után az alábbi jelzés hallható a kamerától: "Welcome to use the smart camera, please use the device to scan the code or AP hotspot to add the device", ekkor megkezdheti a konfigurácxiót, ha nem haljja, kérem nyomja meg a Reset gombot kb 5 másodpercig (míg újra nem indul).

- 1. Kattintson a jobb felső sarokban, vagy a képernyő közepén a + jelre,
- 2. Nyomjon az "Intelligent camera" gombra,
- 3. Válassza az "Addition of AP hotspot" (AP hotspot hozzáadása) lehetőséget.

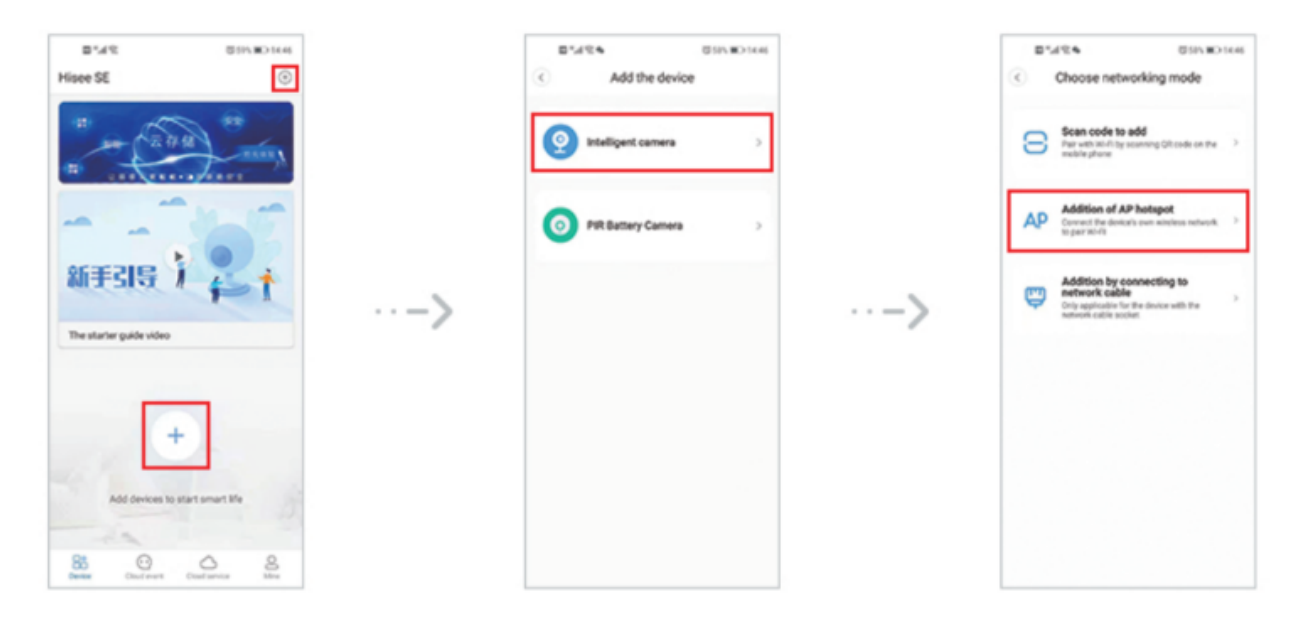

4. Kattintson a "if you have completed the above steps, please click to connect to the network" (Ha elvégezte a fenti lépéseket, kattintson a hálózathoz való csatlakozáshoz) lehetőségre,

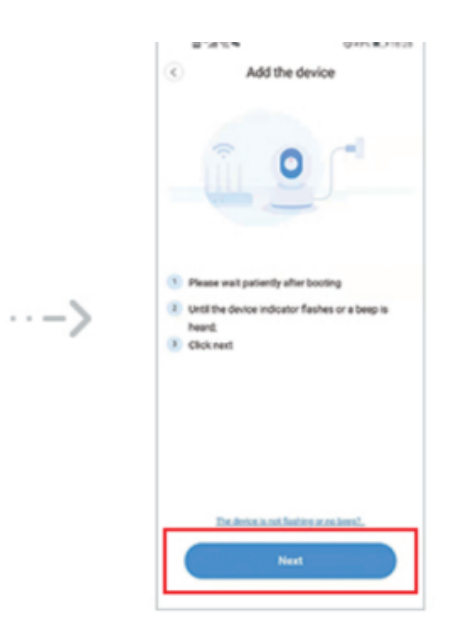

6. A kamera létrehoz egy Wifi hálózatot "HiseeXXX" névvel, nyomjon a "Go to Settings" (Belépés a beállításokba) gombra,

7. Csatlakozzon a "HiseeXXX" nevű hálózathoz, jelszó: 12345678 majd térjen vissza az applikációba.

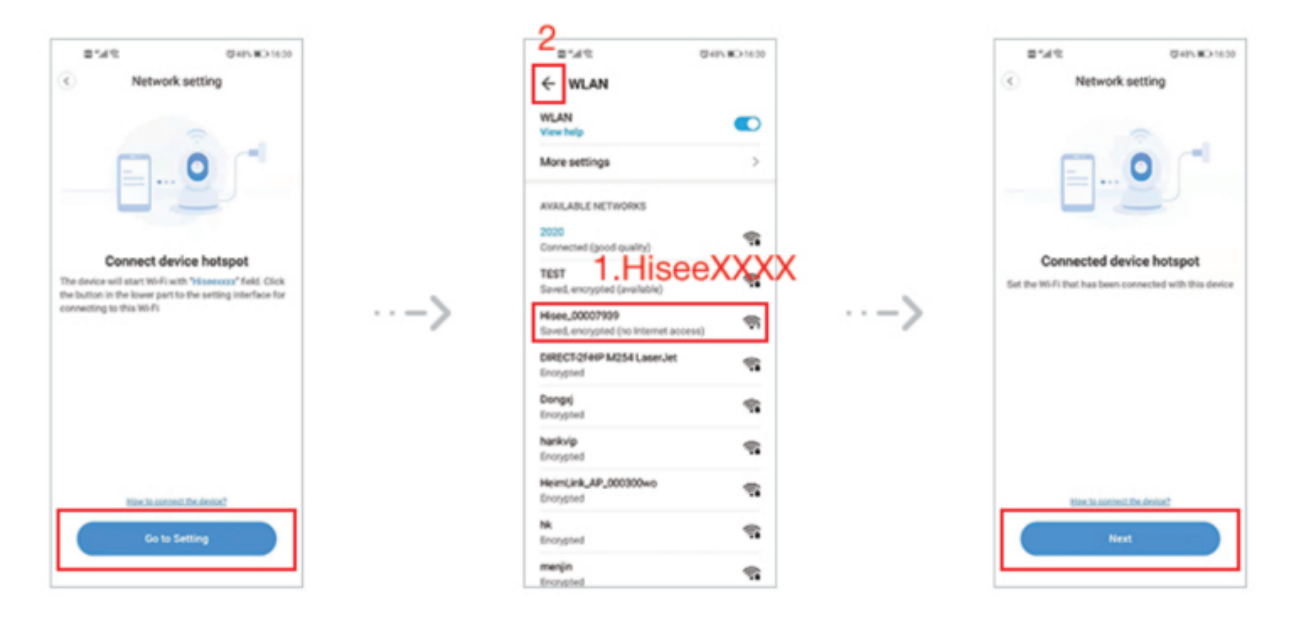

8. Térjen vissza a felületre, majd kattintson a "Next" (Tovább) gombra, majd válassza ki a csatlakoztatni kívánt Wi-Fi-t a listából, és adja meg a Wi-Fi jelszavát.

9. Kattintson a "Confirm" (Megerősítés) gombra a hálózathoz való csatlakozáshoz

10. Kattintson a "Start ExperienceClick on the thumbnail to enter the live broadcast and video playback page" gombra a használat megkezdéséhez.

| 8.44       | Q495 #D1639 | 1211/28 @45/#D1257 | 2.74.6      |
|------------|-------------|--------------------|-------------|
| Add the d  | device      | Add the device     | Add the dev |
| Connect to | o Wi-Fi     | Connect to Wi-Fi   |             |

| The device does not august 30 network. TEST 2020 meegin Nk Naikvijo Dongogi DIRECT-27-HPI M254 LaserJet. TP-LINK_VALLEY Cannot field Y0-Fi to be connected? | > | Testere de la agort 30 mende<br>TEST<br>UROUROUROUROUROUROUROUROUROUROUROUROUROU | > | Addition success!<br>Description Subsections<br>Bring Bedson Lining room<br>Extrance Meeting room Office<br>Extrance Meeting room Office |
|----------------------------------------------------------------------------------------------------|---|----------------------------------------------------------------------------------|---|----------------------------------------------------------------------------------------------------|
| Carnot find Wi-Fi to be connected?                                                                                                    |   | Carnut fiel #1 is be proveded?                                                   |   |                                                                                                    |

## Gyakran Ismételt Kérdések

#### Miért nem tudok WIFI kapcsolattal rendelkező eszközt hozzáadni?

Kérjük, győződjön meg arról, hogy az eszköz gyári beállításait visszaállította, mielőtt hozzáadná az eszközt: tartsa lenyomva a reset gombot, amíg hangutasítást nem kap.

Ezenkívül a kamera csak a 2,4 GHz-es Wi-Fi jelet támogatja. Ha 5G útválasztásról van szó, kapcsolja be az útválasztó kétsávos módját, és válassza a 2,4G jelet.

A normál hozzáadási folyamat során a háromlépéses hangutasítások egymás után hallhatóak:

- (1) "Waiting for connection" "Csatlakozásra vár"
- (2) "Network connection is successful" "A hálózati csatlakozás sikeres"
- (3) "Camera is online" "A kamera online"

#### Miért nem kapok a riasztásokról értesítést a telefonomon?

- Először ellenőrizze, hogy az APP értesítés küldési engedélye a telefon beállításaiban be van-e kapcsolva, majd kapcsolja be a "mozgásérzékelést" és a "hangfigyelést" az APP értesítési beállításaiban.
- Normál körülmények között, ha rendellenességet észlel, egy üzenet jelenik meg a telefon értesítési sávjában. Az, hogy van-e hang vagy rezgés, a telefon beállításaitól függ,
- Ezen túlmenően, ha valós idejű képeket néz az APP-ban, akkor nem kap riasztást az éppen nézett kamerától, mert az alapértelmezett felhasználó éppen a megfigyelő képre fókuszál, és nincs szükség riasztásra. Az alkalmazás tengerentúli verziójának értesítésküldési engedélye be van kapcsolva, és az eszközüzenet-értesítésben az "akció/emberalak" funkció be van kapcsolva.
- Ha bekapcsolja, továbbra sem tudja fogadni a push-okat. Kérjük, ellenőrizze, hogy telefonja támogatja-e a Google szolgáltatásait. Egyes telefonok, amelyek nem támogatják a Google szolgáltatásait, nem tudnak leküldést fogadni, ezért csatlakoznia kell az internethez.